# 深圳移动微法院

# 涉众案件领款人身份信息采集操作手册

V1.2

## 一、添加深圳移动微法院

#### ● 手机移动端:

打开微信→"扫一扫"功能,扫描深圳移动微法院小程序码(如下图)即可进入小程
 序。

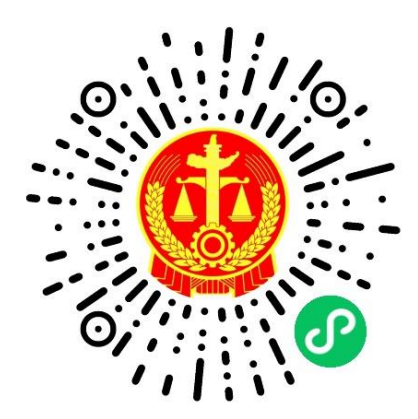

2.在手机微信消息列表页,点击顶部搜索进入搜索页,选择搜索小程序;

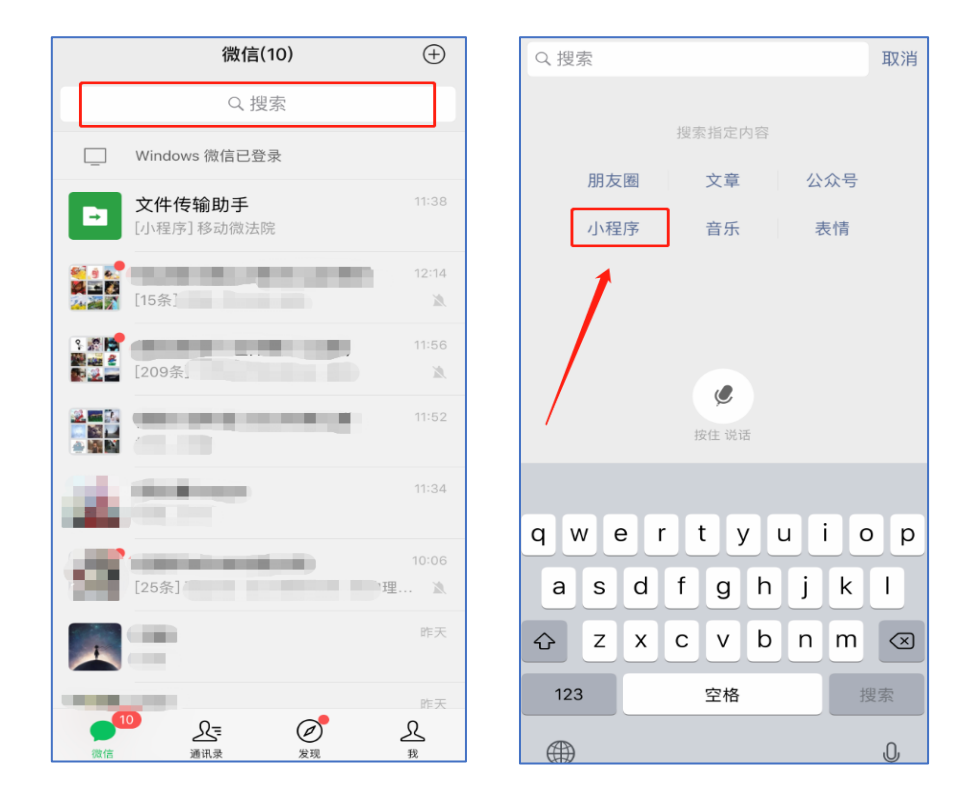

输入"深圳移动微法院"确认搜索,点击搜索结果列表第一条"深圳移动微法院"即可进入小程序;

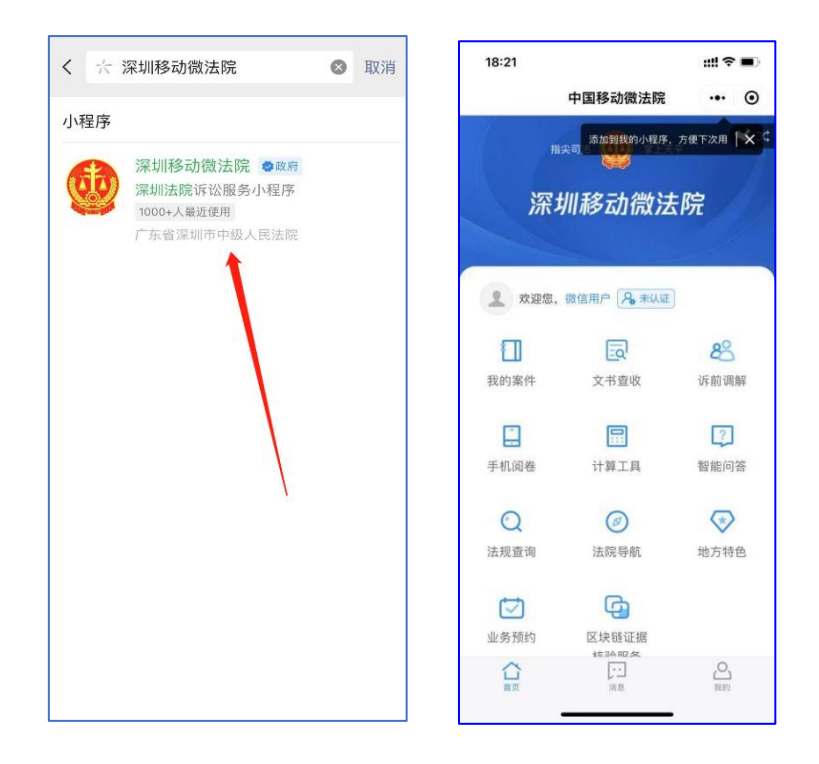

3.下拉手机微信列表进入小程序页面,点击搜索框输入"深圳移动微法院"进行搜索, 点击搜索结果列表首条即可进入小程序;

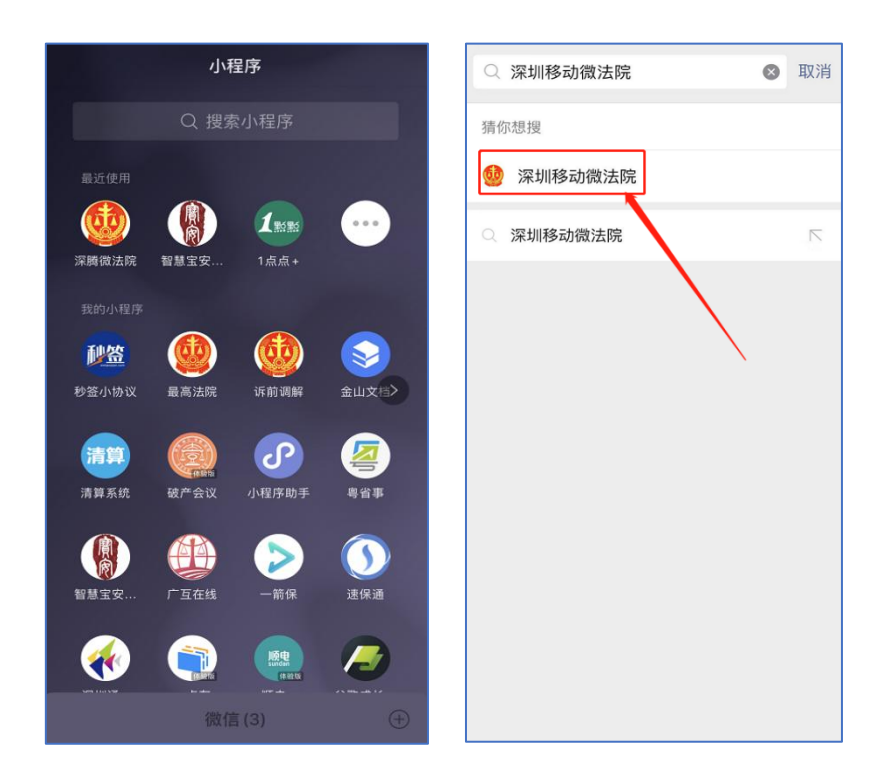

## 二、身份认证

- 功能说明:基于身份证(港澳外籍以对应证件)作为唯一识别,所有人员(当事人、代理人、审执人员、其他诉讼参与人)进行相应认证。
- 1. 基于身份证

操作步骤:

- (1) 身份认证流程: 手机验证→证件核验→人脸核验→预留签名;
- (2) 点击微法院首页"未认证"标签,即可进入身份验证界面开始身份认证;

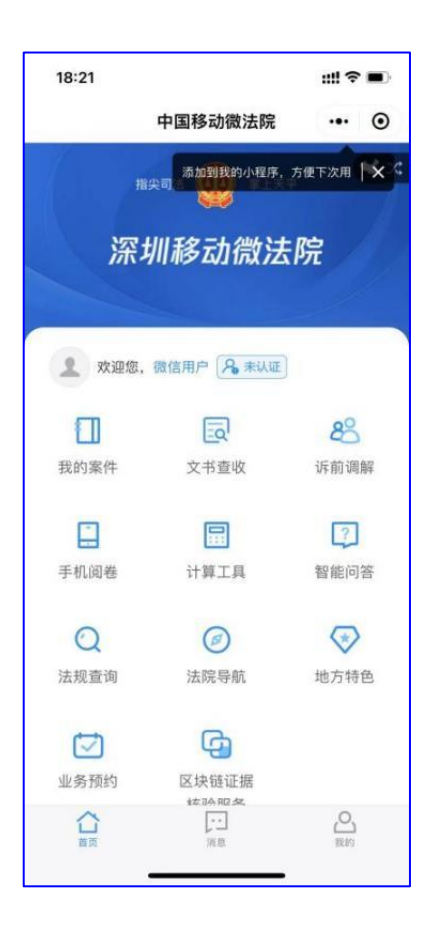

图 1.1-1 首页

(3)在身份验证界面,勾选《人民法院在线服务深圳平台在线诉讼规程(试行)》后点击"同意,开始认证"进入证件核验页面,如图1.1-2。

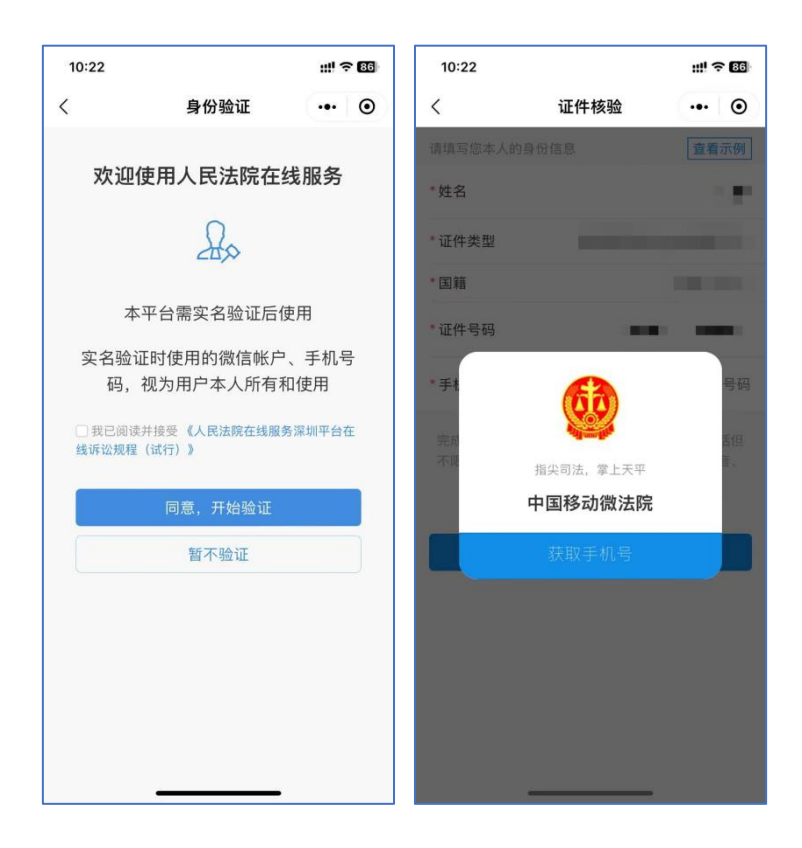

图 1.1-2 证件核验

(4)在证件核验页面,点击获取手机号,在弹窗中点击"获取手机号",系统自动获取微信绑定手机号,也可以点击"管理手机号码"添加新号码;如下图所示;再输入姓名和证件号码并选择证件类型和国籍后,点击"同意,确认身份信息"。如图 1.1-3。

| 10:22 |                               | ::!! <\? 86      | 10:22           |                    | ::!! ? B6 | 10:22                   |                                                     | ::!! ? 86                  |
|-------|-------------------------------|------------------|-----------------|--------------------|-----------|-------------------------|-----------------------------------------------------|----------------------------|
| <     | 证件核验                          | ••• •            | <               | 证件核验               | ••• •     | <                       | 证件核验                                                | ••• •                      |
|       |                               | 童看示例             | 请填写您本人的         |                    |           | 请填写您本人的                 | 的身份信息                                               | 查看示例                       |
| *姓名   |                               | 1.0              | *姓名             |                    | 1.0       | *姓名                     |                                                     | 1.2                        |
| •证件类型 |                               |                  | *证件类型           |                    |           | *证件类型                   |                                                     |                            |
| *国籍   |                               | 10.001           | * 国籍            |                    |           | *国籍                     |                                                     |                            |
| *证件号码 |                               | -                |                 |                    |           | *证件号码                   |                                                     |                            |
| * 手木  | 67                            | 号码               | ② 深圳移动<br>申请获取并 | 微法院<br>验证你的手机号     |           | * 手机号                   |                                                     | (0,1,2,2)                  |
| 完成    | 指尖司法,掌上天平<br>中国移动微法院<br>获取手机号 | <b>香</b> 仁<br>筆。 | 实名认证            | 1.<br>微信绑定号码<br>16 |           | 完成身份证验<br>不限于点击、<br>照片、 | 证的用户在本平台的所<br>阅读、发送和接收文字<br>视频等)将视为用户本<br>同意,确认身份信息 | 有操作(包括但<br>、文档、语音、<br>人操作。 |
|       |                               |                  |                 | 不允许                |           |                         |                                                     |                            |
|       |                               |                  |                 | 管理号码               |           |                         |                                                     |                            |

图 1.1-3 获取手机号

(5) 选择身份证的用户跳转人脸识别,在人脸识别阶段确认协议页面点击勾选协议后

点击"下一步"即进入人脸识别页面,如图 1.1-4 所示。

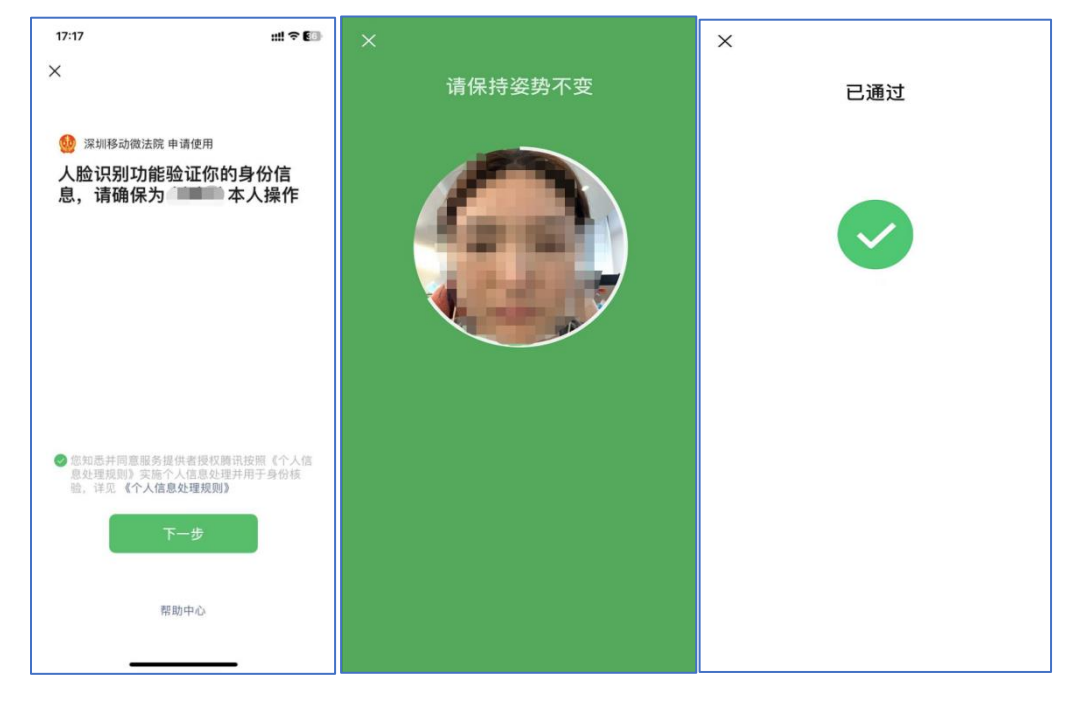

图 1.1-4 人脸识别

(6)人脸识别成功通过进入阅读告知书界面,点击"同意并签名"后进入签 名界面,签名完成后则全部身份验证完成,如下图;该签名会用于微法院之 后的审判流程中,如图 1.1-5 所示。

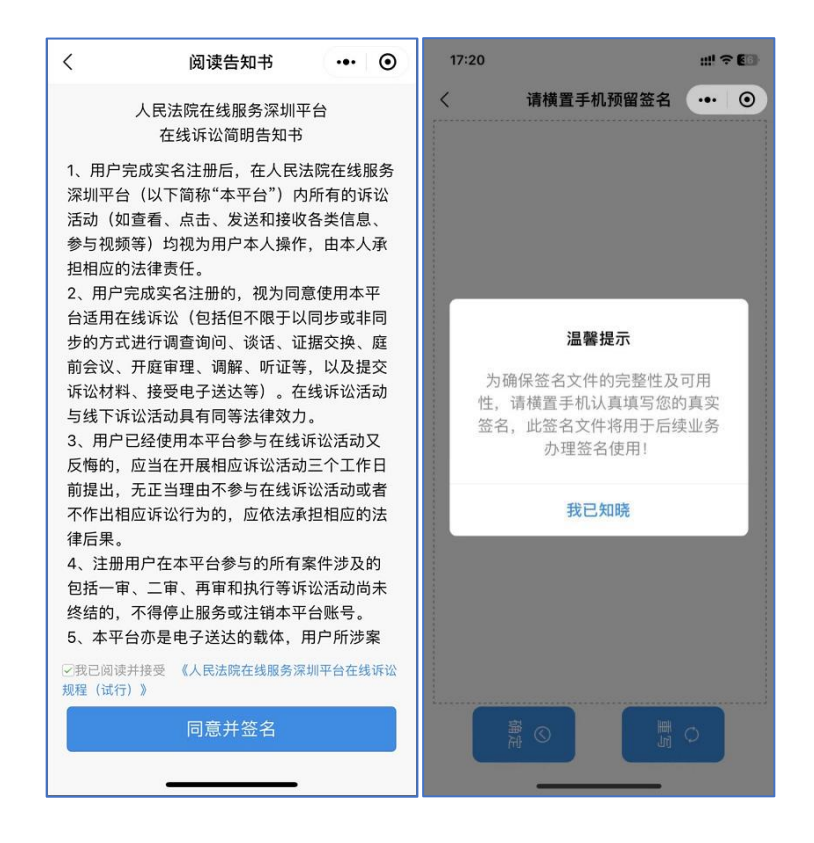

图 1.1-5 在线签名

(7) 身份认证完成,可点击返回首页,跳转到首页。如图 1.1-6 所示。

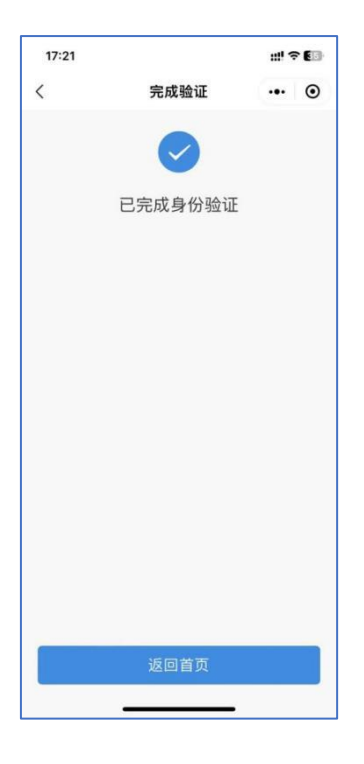

图 1.1-6 完成身份认证

### 2. 港、澳、台及外籍用户

功能说明:港、澳、台及外籍用户在选择相应证件类型输入证件号可通过移民局身份认证
 平台进行在线认证,认证通过即可使用微法院。

操作步骤:选择华侨护照、港澳居民来往内地通行证、台湾居民来往内地通行证、外国人
 永久居留身份证身份认证流程:手机核验→证件核验→录制视频→移民局认证→预留签名;

(1) 在线认证——证件核验

用户点击"未认证"向上弹出语言选择弹窗,选择语言后进入身份验证页面;输入姓名, 选择证件类型,证件号码,授权获取手机号,若选择的为非身份证证件,则进入证件核验 页。

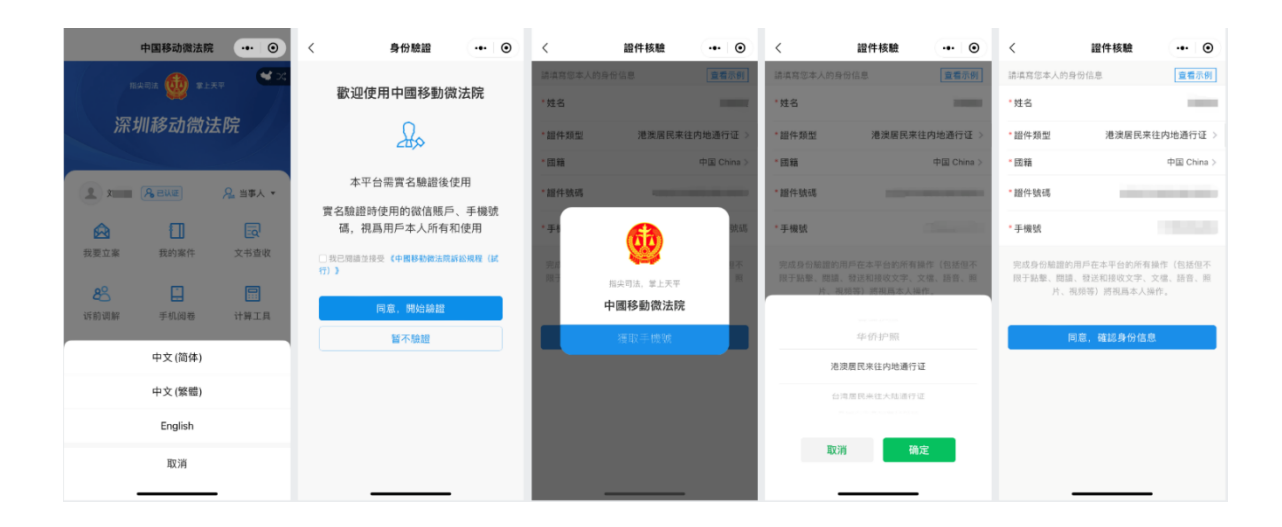

(2) 在线认证——人脸识别

姓名、证件类型、证件号、国籍、手机号提交后点击"同意,确认身份信息"即进入"身份验 证"页面,录入受诉法院、上传证件照片后即进入下一步;

| 18:10                      |                                                                | 배 중 💶           |  |  |  |  |  |
|----------------------------|----------------------------------------------------------------|-----------------|--|--|--|--|--|
| <                          | 身份验证                                                           | •• •            |  |  |  |  |  |
| 1.证件核验                     | 2.视频录制                                                         |                 |  |  |  |  |  |
| *姓名                        |                                                                |                 |  |  |  |  |  |
| *证件类型                      | 港澳居民来                                                          | 往内地通行证 >        |  |  |  |  |  |
| *证件号码                      |                                                                |                 |  |  |  |  |  |
| * 国籍                       |                                                                | 中国 China >      |  |  |  |  |  |
| *受诉法院                      | ž                                                              | 青选择受诉法院 >       |  |  |  |  |  |
| <b>证件照上传</b><br>注: 请模握手机拍照 | <ol> <li>证件照片完整并占据目</li> <li>上传证件正面</li> <li>上传证件反面</li> </ol> | 查看示例<br>照片80%以上 |  |  |  |  |  |
| 下一步                        |                                                                |                 |  |  |  |  |  |

证件提交完成后点"下一步"进入视频录制页面,用户需录制一段人脸视频(时长不超过7 秒),录制完成点击"提交认证",确认接收审核结果提醒,即进入身份认证页面。

| <                              | 身份驗證                 | ••• •  | <                              | 身份驗證                             | ••• • |
|--------------------------------|----------------------|--------|--------------------------------|----------------------------------|-------|
| 1.證件核驗                         | 2.視頻錄制               | 3.身份認證 | 1.證件核驗                         | 2.視頻錄制                           |       |
| <b>您</b><br>·頭部顯示完點<br>·最長拍攝7秒 | 需要錄制壹段視<br>注意事項<br>፮ | 頃      | <b>か</b><br>・頭部顯示完素<br>・最長拍攝7秒 | 需要錄制壹段視頻<br>注意事項<br><sup>좉</sup> |       |
| F                              | درې                  | ٦      |                                |                                  |       |
|                                | رڪا                  |        | 祭训移动微<br>会送一次以下:               | 法院 申请                            |       |
| L                              |                      |        |                                | /月芯                              |       |
|                                |                      |        | 审核结果提醒                         |                                  |       |
| 錄制視频                           | 損損                   | 交认证    | ○ 总是保持以上                       | 选择                               |       |
|                                |                      |        | 取》                             | 肖 确定                             | E     |
|                                |                      |        |                                | 拒绝,不再询问                          |       |
|                                |                      | 2      | -                              |                                  |       |

(3) 在线认证——预留签名

若用户选择华侨护照、港澳居民来往内地通行证、台湾居民来往内地通行证、外国人永久居留身份证,即可通过国家移民管理局身份认证平台接口在线进行核验;核验通过即身份认证成功,可跳转签名页面进行签名;

该签名可用于微法院平台的文书签名中;签名完成后页面跳转致首页,身份认证完成。

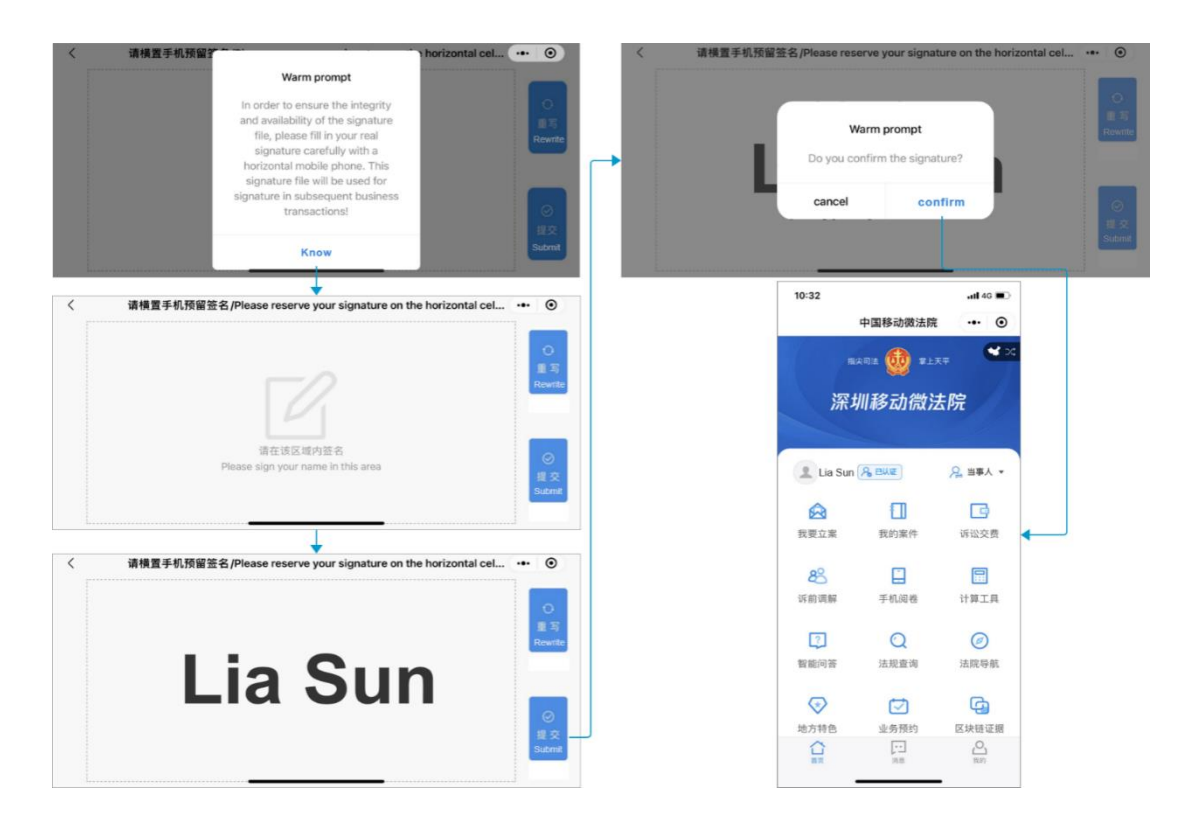

(4) 审核认证

若用户选择的证件类型为"普通护照",则将材料提交至法院,由法院审核后反馈认证结果。 认证结果以微信服务通知+短信的方式反馈,注册成功即可正常使用深圳移动微法院;如下图 所示;

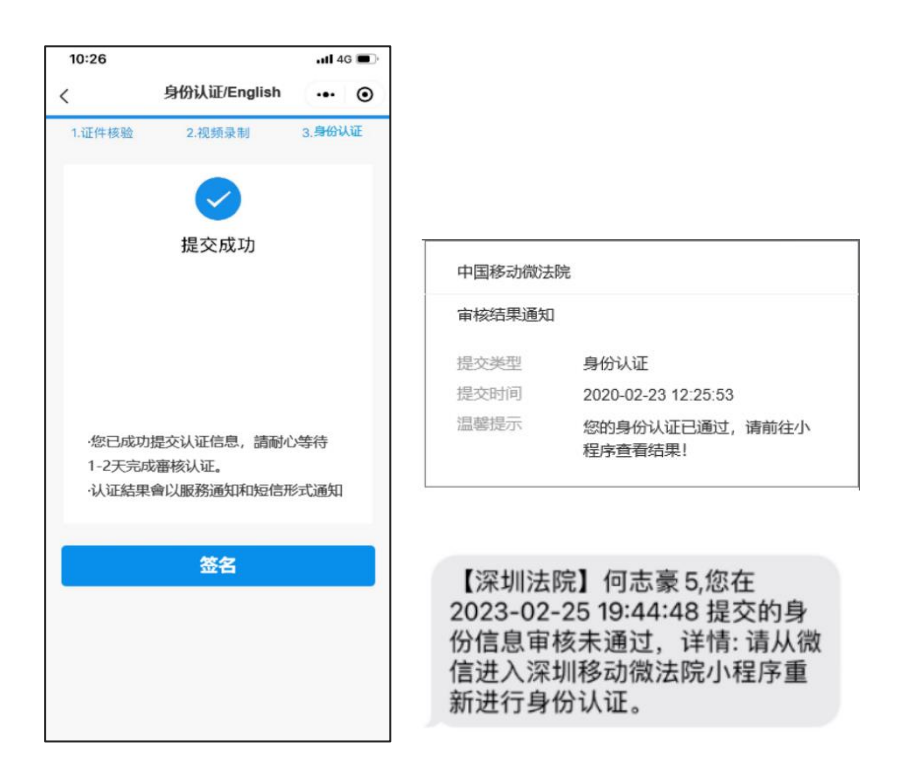

### 三、涉众案件当事人身份信息采集

- 功能说明:涉众案件参与人在深圳移动微法院完成实名认证后,可通过该功能提交本人的身份
   及银行卡信息,待法院审核确认信息后发放款项。
- 操作步骤:
  - 1. 进入"涉众案件登记"

深圳移动微法院首页点击"地方特色"——"涉众案件登记"模块,即可进入涉众案件列表页,当事人可查看与本人相关涉众案件案号(案件由系统根据身份证号自动匹配)。点击案件列表案件即可进入信息提交页面。

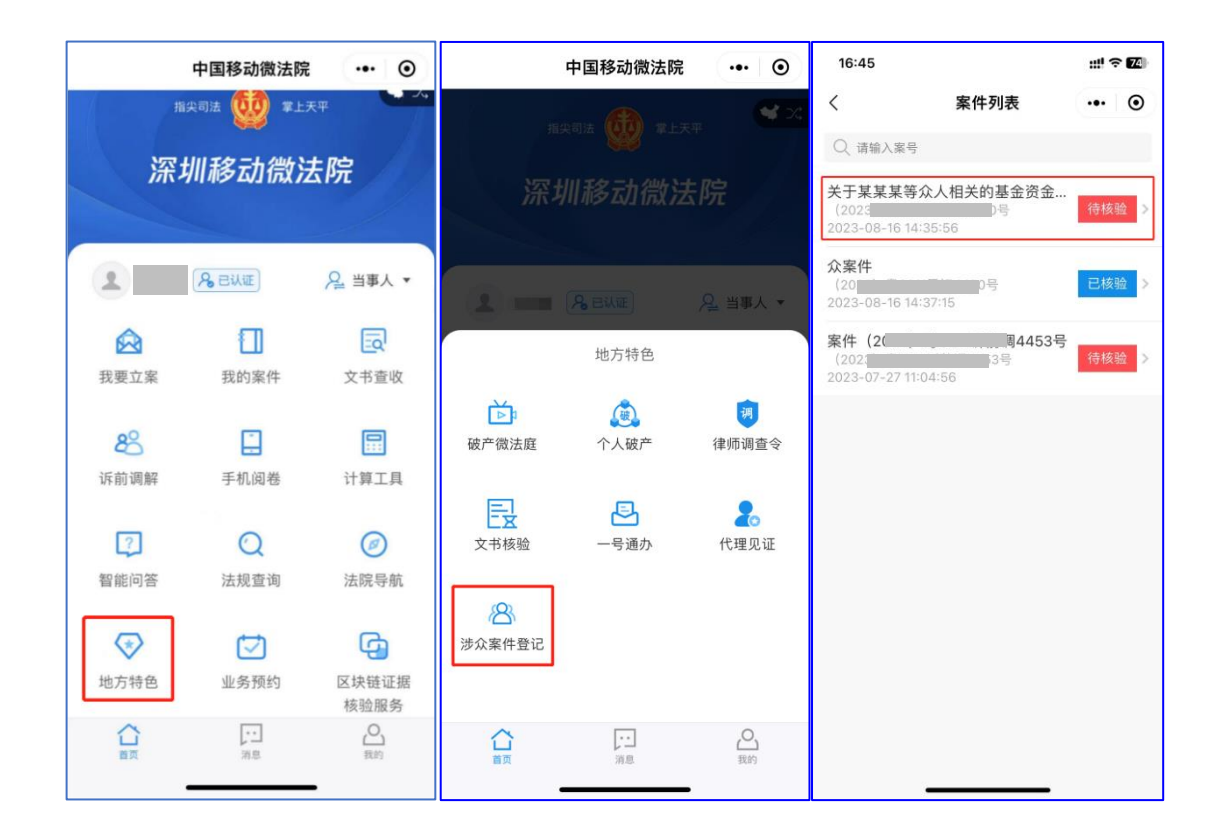

#### 2. 身份信息

进入身份信息填写页面,页面会展示"民生银行"隐私政策弹窗,当事人查阅《人民法院 在线服务隐私政策》并勾选后点击"确认"按钮即可进入页面在线填写身份及银行卡信息。 注:案号、姓名、手机号、身份证号由系统自动带入当事人微法院认证信息。

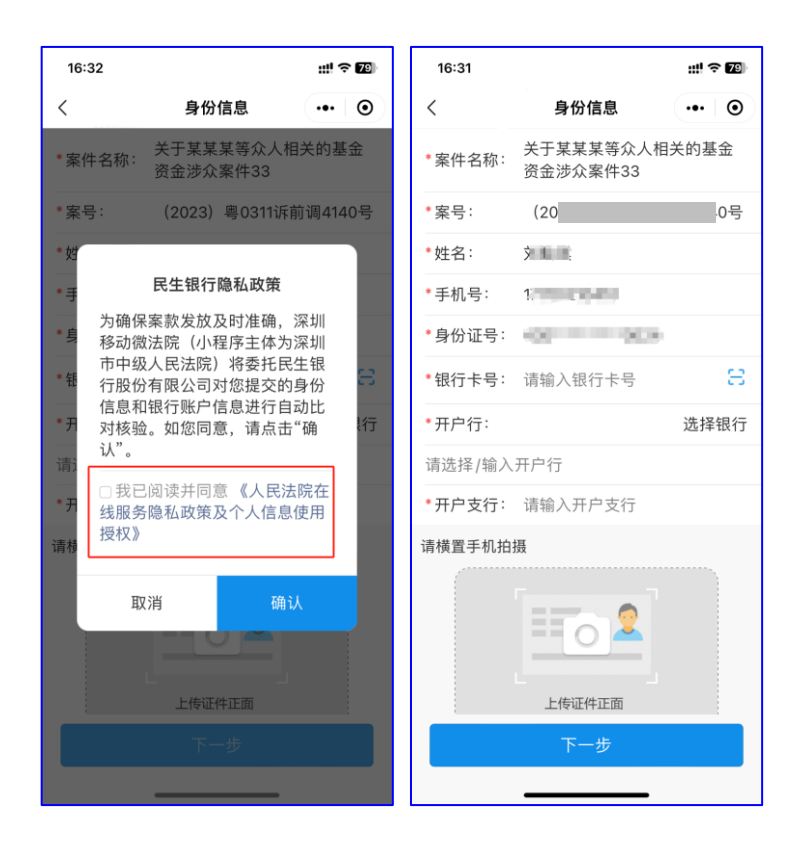

3. 银行卡填写

(1) 点击银行卡卡号右侧 关按钮,授权使用摄像头后即可打开银行卡识别页面,当事 人拍摄银行卡照片后,系统将自动识别银行卡号填入。

(2) 核验时, 支持以下 20 种银行卡类型:

中国银行、中国农业银行、中国工商银行、中国建设银行、交通银行、招商银行、中国邮政 储蓄银行、兴业银行、浦发银行、中信银行、中国民生银行、中国光大银行、平安银行、华夏 银行、北京银行、广发银行、江苏银行、浙商银行、宁波银行、农村商业银行

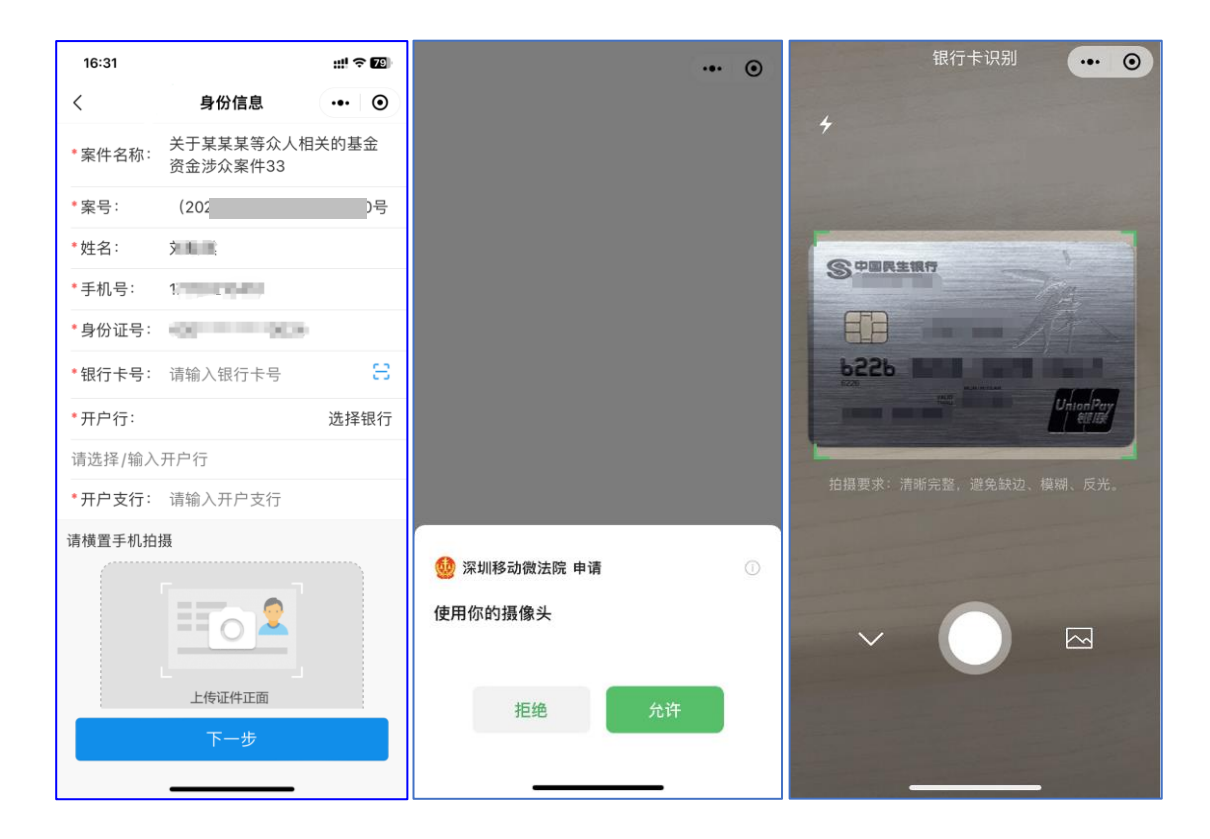

当事人也可点击输入框手动输入银行卡号,点击"选择银行"选择完开户银行,输入开户 支行,同时上传完身份证正反面照片后点击"下一步",即完成身份信息及银行卡信息的提交, 身份信息及银行卡信息验证通过即进入下一步,未通过则留在当前页,可修改信息后再次提 交。

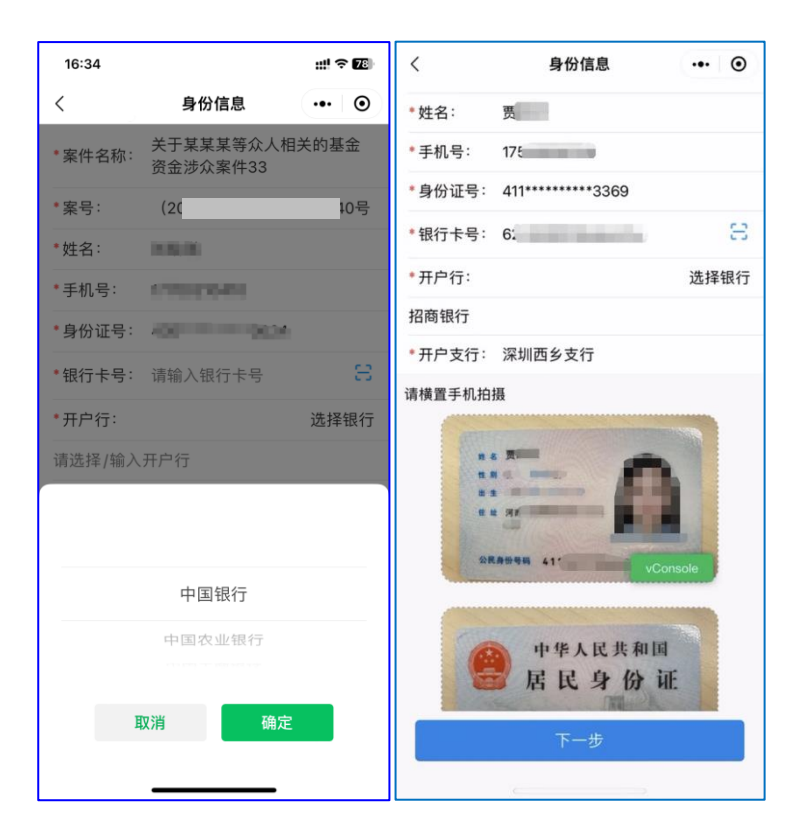

4. 执行款收款账户确认书

当事人身份及银行卡信息验证通过即进入"执行款收款账户确认书"预览及签名页面。点 击页面确认书可进入"执行款授权账户确认书"详情页预览确认书内容。

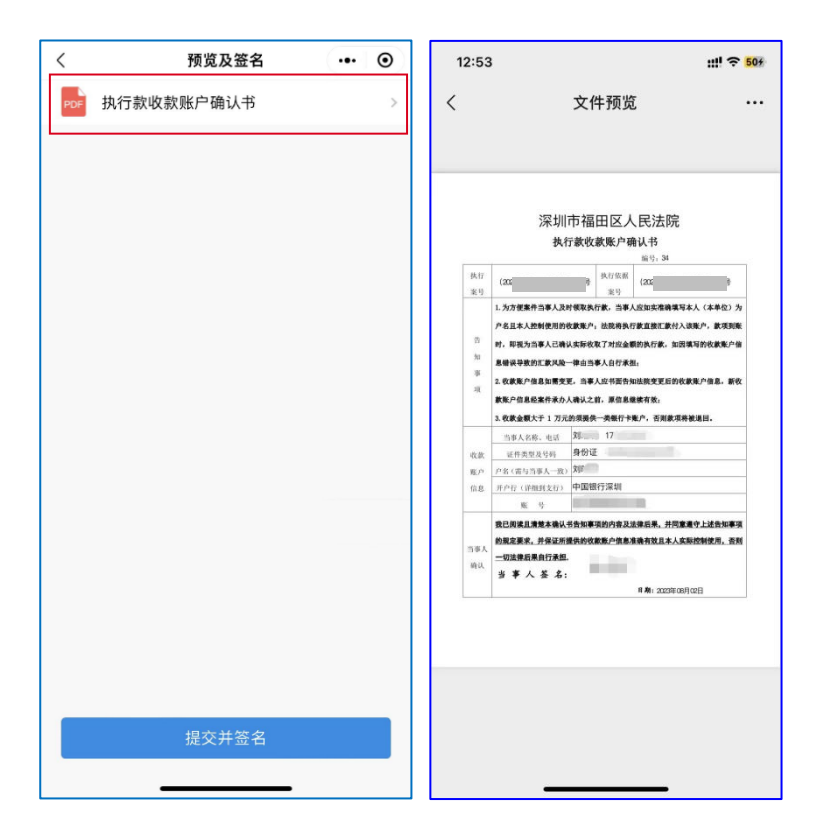

确认无误后返回"预览及签名"页点击"提交并签名",在提示弹窗中点击"确定"即可将 身份认证时预留的签名嵌入文档中完成签名。

| <   | 预览及签名             | •• ( | <b>)</b> | <   | 预览及签名                  | ••• | ۲ | 12:53                                                                                                    |                                                                                                    | ::!! 후 <mark>50</mark> #                                                                                                    |
|-----|-------------------|------|----------|-----|------------------------|-----|---|----------------------------------------------------------------------------------------------------|----------------------------------------------------------------------------------------------------|----------------------------------------------------------------------------------------------------|
| PDF | 执行款收款账户确认书        |      | >        | PDF | 执行款收款账户确认书             |     | > | <                                                                                                    | 文件预览                                                                                                    |                                                                                                    |
|     | 〇<br><u> 釜名</u> 中 |      |          |     | 签名完成,请点击查看<br>返回案件 查看签 | 2   |   | <ul> <li>执行</li> <li>第9</li> <li>第</li> <li>第</li> <li>項</li> <li>成款         底户         位成         第4,         前3,         第4,         前4,         前4,         前4,         前4,         前4,         前4,         前4,         </li> </ul> | Cardinal control (Control (Contro) (Contro) (Control (Control (Control (Control (Control (Contro) | <ul> <li>(本年2) 方<br/>洗小 (本年2) 方<br/>洗小 (本年2) 方<br/>洗小 (本年3)</li> <li>洗小 (本年3)</li> <li>洗小 (本年3)</li> <li>水</li> <li>水</li> <li>水</li> <li>水</li> <li>水</li> <li>水</li> <li>水</li> <li>水</li> <li></li> <li></li></ul> |
|     | 提交并签名             |      |          |     | 提交并签名                  |     |   |                                                                                                    |                                                                                                    |                                                                                                    |

点击"查看签名"可查看已签名确认书详情,点击"返回案件"即返回列表页。

在"执行款收款账户确认书"详情页,点击右上角"…",可将确认书发送至微信聊天页面,同时保存至本机。

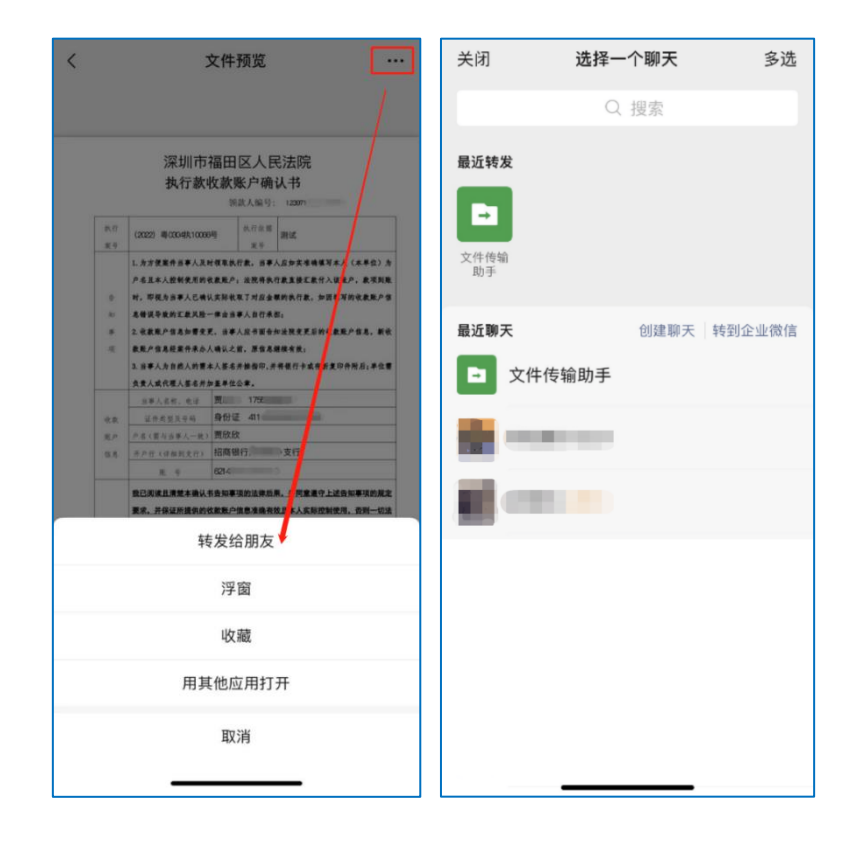